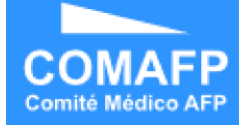

# Comité Médico AFP Protocolos Médicos Manual de Usuario

Asociación de AFP Abril del 2018

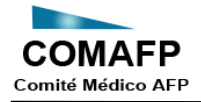

## Contenido

| Evaluad  | or4                        |
|----------|----------------------------|
| 1.       | Datos del Evaluador4       |
| Protoco  | los5                       |
| 1.       | Importar Protocolos        |
| 2.       | Descargar protocolos6      |
| Evaluaci | ones                       |
| 1.       | Nueva evaluación           |
| 2.       | Evaluaciones en proceso14  |
| 3.       | Evaluaciones finalizadas16 |
| Ayuda    |                            |

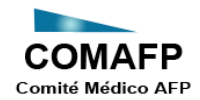

## **Protocolos Médicos**

El módulo cliente de Protocolos Médicos permite al médico evaluador realizar las siguientes acciones:

- Guardar datos del médico que utiliza el módulo cliente. Estos están visibles siempre en la Sesión.
- Visualizar los protocolos e imprimirlo en formato PDF.

Completar un cuestionario en pantalla

- Grabar avances temporales (EXM)
- Grabar evaluación terminada (FNL)
- Cargar en pantalla una evaluación terminada (FNL)
- Exportar resultado Resumen a PDF, para imprimir y firmar.

Al ingresar al módulo se mostrará la siguiente pantalla:

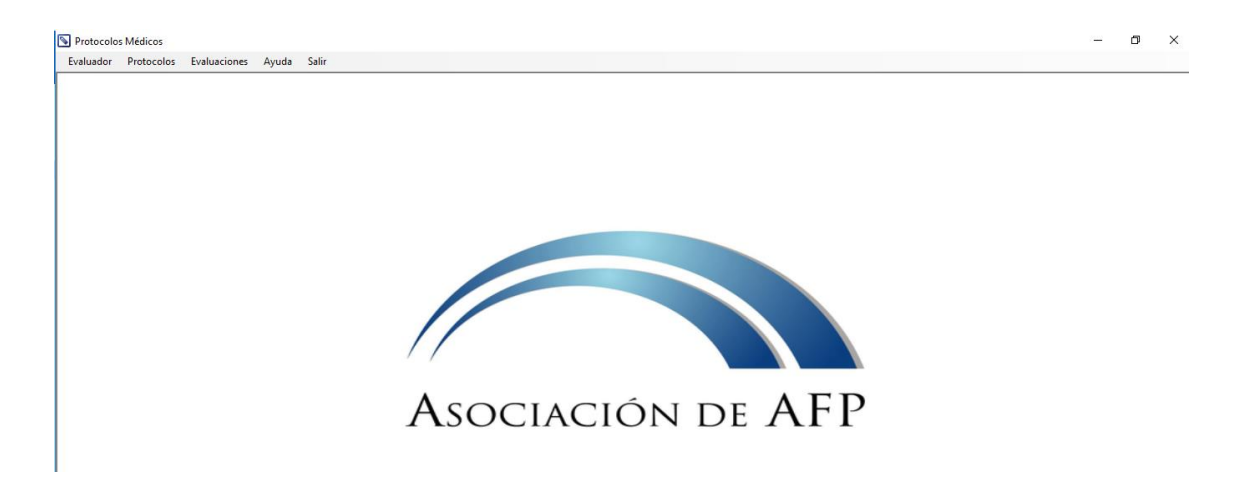

A continuación, se describe las opciones que se encuentran dentro del menú que se muestra en la parte superior:

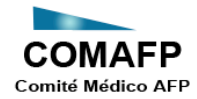

### Evaluador

Contiene la opción Datos del Evaluador que permite registrar los datos del evaluador que utiliza el módulo de Protocolos Médicos.

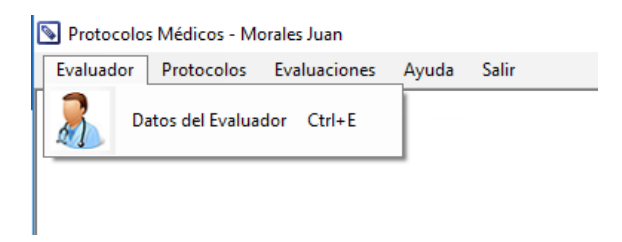

#### 1. Datos del Evaluador

La opción Datos del Evaluador se encontrará en el menú Evaluador.

No hay una validación de usuario y contraseña para ingresar a la aplicación. La primera vez que se usa la aplicación, se solicita al médico que ingrese sus datos:

- CMP del Médico evaluador (Identificador del médico)
- Apellidos y nombres del Médico evaluador

| 🔊 Datos del Evaluador                         |                     |        | <b>×</b>        |
|-----------------------------------------------|---------------------|--------|-----------------|
| COMAFP<br>Comité Médico AFP                   |                     | Dato   | s del Evaluador |
| Ingrese sus dat<br>CMP<br>Apellidos y nombres | os:<br>[<br>Guardar | Cerrar |                 |

Una vez ingresados los datos se debe presionar el botón Guardar. Para salir de la opción se debe presionar el botón Cerrar.

Estos datos quedan guardados localmente y son mostrados todo el tiempo en la parte superior de la ventana principal del aplicativo, a fin de que se pueda saber con qué datos de médico está cargada la sesión.

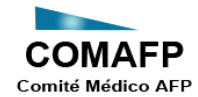

Si se ingresa a la aplicación y ya se cuenta con los datos del médico, no se solicita ingresarlos. Se muestra de inmediato la información del médico en la parte superior de la ventana principal.

| Evaluador Protocolos Evaluaciones Ayuda Salir | valuador Protocolos Evaluaciones Ayuda Salir | Protocolo | s Médicos - M | orales Juan  | $\sim$ | -     |  |
|-----------------------------------------------|----------------------------------------------|-----------|---------------|--------------|--------|-------|--|
|                                               |                                              | Evaluador | Protocolos    | Evaluaciones | Ayuda  | Salir |  |
|                                               |                                              |           | 1101000103    | cronosciones | Ayuuu  | 5011  |  |
|                                               |                                              |           |               |              |        |       |  |
|                                               |                                              |           |               |              |        |       |  |

El médico podrá ver qué datos son, y si no le corresponden, ingresará a esta opción del menú para poner sus datos y, a partir de ese momento, esos datos quedan registrados como datos del médico a realizar evaluaciones.

Las evaluaciones se registran con los datos del médico según la sesión. Asimismo, las consultas que se realizan en el aplicativo solo mostrarán las evaluaciones registradas en la PC que correspondan al médico de la sesión.

#### Protocolos

En este menú se encuentran las opciones para importar o exportar los Protocolos Médicos. Las opciones son:

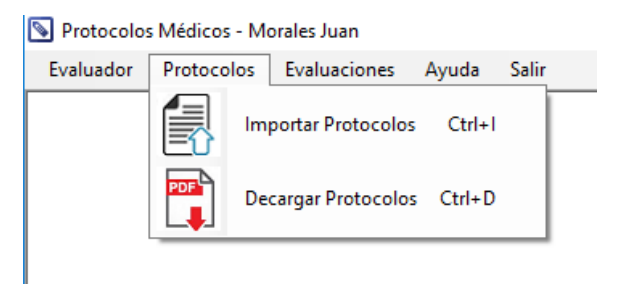

#### 1. Importar Protocolos

Cuando se requiera agregar un nuevo protocolo, se recibirá un nuevo instalador del programa o en algunos casos se recibirá el archivo de protocolo (PCL) con su respectivo archivo PDF para que sea importado en el aplicativo a través de esta opción.

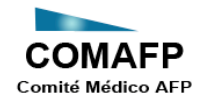

Se debe indicar la ruta donde se encuentran ambos archivos y presionar el botón Importar.

Al importar los archivos, se almacenarán en la carpeta ARCHIVOS\PROTOCOLOS de la ruta de instalación del cliente.

| S Importar Protocolos                                               | ×                   |
|---------------------------------------------------------------------|---------------------|
| COMAFP<br>Comité Médico AFP                                         | Importar protocolos |
| Seleccione la ruta donde se encuentra la evaluación (.pcl):<br>Ruta |                     |
| Seleccione la ruta donde se encuentra la evaluación (.pdf):         |                     |
|                                                                     | Importar Cerrar     |

Para salir de la opción se debe presionar el botón Cerrar.

#### 2. Descargar protocolos

La opción Descargar protocolos que se encuentra dentro del menú Protocolos, permite descargar un protocolo en blanco con formato PDF para imprimirlo.

Al ingresar a la opción, se mostrará una lista desplegable con los nombres de los archivos PDF que se encuentran en la carpeta Protocolos (ARCHIVOS\PROTOCOLOS) de la ruta de instalación del aplicativo en la PC del médico evaluador.

| Descargar Protocol        | o          |                 |        | Descarç | Jar protocolos |
|---------------------------|------------|-----------------|--------|---------|----------------|
| Seleccione e<br>Protocolo | l protocol | o:<br>Descargar | Сеттаг | ~       | PDF            |

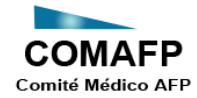

#### Los protocolos disponibles son:

#### Seleccione el protocolo:

| -         |      |   |        |    |    |
|-----------|------|---|--------|----|----|
| $\nu_{n}$ | ort. | ~ | $\sim$ | ~L | -  |
|           | υu   | υ |        | u  | υ. |

|                                        | $\sim$ |
|----------------------------------------|--------|
| Seleccionar                            |        |
| Protocolo Artritis Reumatoide          |        |
| Protocolo de Espondilitis Anguilosante |        |
| Protocolo de Fibromialgia              |        |
| Protocolo Lupus Eritematoso            |        |

Una vez seleccionado el protocolo, se debe presionar el botón Descargar. Para salir de la opción se debe presionar el botón Cerrar.

#### **Evaluaciones**

Desde este menú se puede generar una nueva evaluación y/o consultar una ya existente. Las opciones son:

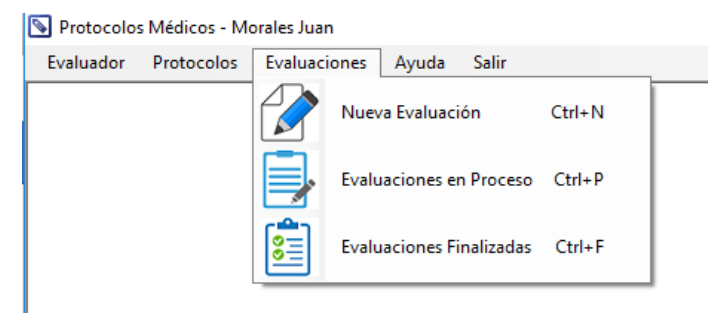

#### 1. Nueva evaluación

El protocolo implica una serie de puntos pre-establecidos que deberán ser marcados en base a la evaluación que se realiza al afiliado-paciente. El resultado de aplicar el protocolo es una puntuación en ciertos aspectos que ayudará al comité de evaluación decidir si se otorga o no la pensión de invalidez.

Cada protocolo es diferente. Tienen opciones diferentes a marcar, y reglas diferentes para cuantificar cada opción marcada.

Desde esta opción se registra una nueva evaluación. Al ingresar, solo se encuentra activa la pestaña **Datos**.

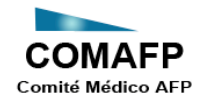

En esta pestaña se debe registrar los siguientes datos de la evaluación:

- Fecha de Evaluación: Por defecto se mostrará la fecha del sistema, pero podrá ser editada si es que la evaluación se ha realizado en un día diferente.
- Médico Evaluador: Por defecto se mostrará los datos que fueron registrados en la opción Datos del Evaluador. Este dato no podrá ser editado desde esta opción. En caso se requiera cambiar, se deberá ingresar a opción Datos del Evaluador y luego ingresar nuevamente a esta opción para registrar la nueva evaluación.
- Expediente: Este dato es opcional.
- DNI del paciente.
- Apellidos del paciente.
- Nombres del paciente.
- Protocolo: Lista desplegable con los nombres de los Protocolos que se encuentran instalados en el aplicativo en la PC del médico evaluador.

| 🔊 Nueva Eval           | luación                     |              |   |                             |                        |
|------------------------|-----------------------------|--------------|---|-----------------------------|------------------------|
| COMAR<br>Comité Médico | FP<br>AFP                   |              |   |                             | Datos de la evaluación |
|                        |                             |              |   |                             | Сепаг                  |
| Datos                  |                             |              |   |                             |                        |
| Ing                    | grese los datos de la eva   | luación:     |   |                             | Nueva Evaluación       |
|                        | Fecha de evaluación         | 24/04/2018   |   | Doc. Identidad del evaluado |                        |
|                        | CMP del médico evaluador    | 12345        |   | Apellidos del evaluado      |                        |
|                        | Nombre del médico evaluador | Morales Juan |   | Nombres del evaluado        |                        |
|                        | Expediente                  |              |   | Protocolo                   | Seleccionar V          |
|                        |                             |              | _ |                             | Iniciar                |

Una vez registrados los datos de la evaluación debe presionar el botón INICIAR para cargar las preguntas del protocolo seleccionado.

En este momento se mostrarán las demás pestañas correspondientes a los aspectos a evaluar:

- 1. Personal
- 2. Clínico y terapéutico
- 3. Laboral
- 4. Social

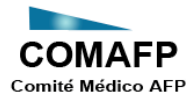

#### Manual de Usuario

| 🔌 Nueva Evaluación                  |                                       |             |                | ×                           |
|-------------------------------------|---------------------------------------|-------------|----------------|-----------------------------|
|                                     |                                       |             |                | Datos de la evaluación      |
|                                     |                                       |             | Guardar avance | Finalizar evaluación Cerrar |
| Datos 1.Personal 2.Clínico y terapé | utico 3.Laboral 4.Social Consolidado  |             |                | Protocolo de Fibromialgia   |
| Aspecto                             | Opción                                | Seleccionar | Ver Anexo      | <u>^</u>                    |
| Edad                                | <=30 años                             | 0           |                |                             |
|                                     | >30 años y <=50 años                  | 0           |                |                             |
|                                     | >50 años                              | 0           |                |                             |
| Sexo                                | Hombre                                | 0           |                |                             |
|                                     | Mujer                                 | 0           |                |                             |
| Nivel de formación                  | Primarios/Elementarios                | 0           |                |                             |
|                                     | Estudios secundarios                  | 0           |                |                             |
|                                     | Estudios superiores                   | 0           |                |                             |
| Situación económica                 | Mala (sin empleo)                     | 0           |                |                             |
|                                     | Media (con subsidio)                  | 0           |                |                             |
|                                     | Buena (con empleo)                    | 0           |                |                             |
| Apoyo del entorno familiar          | Sin apoyo (vive sola)                 | 0           |                |                             |
|                                     | Apoyo parcial (apoyo algunos días)    | 0           |                |                             |
|                                     | Apoyo completo (apoyo todos los días) | 0           |                | ~                           |
|                                     |                                       |             |                |                             |

Algunos aspectos a evaluar corresponden a cuestionarios específicos. Para obtener el archivo con el cuestionario que se debe aplicar, se debe presionar el link que se encuentra a la derecha del aspecto (columna Ver Anexo) y se abrirá una pantalla con el PDF del cuestionario seleccionado.

| Evaluaciones en proceso           |                                        |                                            |                       |                         |                     |                       | ×        |        |       |   |
|-----------------------------------|----------------------------------------|--------------------------------------------|-----------------------|-------------------------|---------------------|-----------------------|----------|--------|-------|---|
|                                   |                                        |                                            |                       |                         | Date                | os de la evaluad      | sión     |        |       |   |
|                                   |                                        |                                            |                       | Guardar avance          | Finalizar evaluaci  | ón Cerrar             |          |        |       |   |
| Datos 1.Personal 2.Clínico y tera | péutico 3.Laboral 4.Social Consolidado |                                            |                       |                         | Protocolo           | de Fibromial          | jia      |        |       |   |
| Aspecto                           | Opción                                 | Sel                                        | eccionar Ver A        | Inexo                   |                     |                       | ^        |        |       |   |
| Indice SS - Score 1+2             | Leve: 1 a 3                            | 0                                          | Cuestic               | ionarios WIP y SS Score |                     |                       |          |        |       |   |
|                                   | Moderada: 4 a 8                        | ۲                                          |                       |                         |                     |                       |          |        |       |   |
|                                   | Severa: 9 a 12                         |                                            |                       |                         |                     |                       | _        |        | -     |   |
| Dolor en último año - Intensidad  | Minima (0-2)                           | 🔄 💾 🖽 🔤 Cuestionarios V                    | MPYSS × +             | ~                       |                     |                       |          | -      | Ц     | × |
|                                   | Laws (2.6)                             | $\leftarrow \rightarrow \bigcirc \bigcirc$ | (i) file:///C:/Prov   | vectos/AAEPS/Protocolo  | s/Protocolos/Protoc | olos.Pr 🛧 🔥           | = 1      | A      | 1     |   |
|                                   | Leve (3-3)                             |                                            |                       | · · ·                   |                     | ~ /                   |          | _      |       |   |
|                                   | Moderada (6-6)                         |                                            |                       |                         |                     |                       |          |        |       |   |
|                                   | Marcada (9-10)                         |                                            |                       |                         |                     |                       |          |        |       |   |
| Dolor en último año - Frecuencia  | Intermitente                           |                                            |                       |                         |                     |                       |          |        |       |   |
|                                   | Esporádica                             |                                            |                       |                         |                     |                       |          |        |       |   |
|                                   | Frecuente                              |                                            |                       | Cuestionario \          | Widespread Pain Ind | lex - WPI             |          |        |       |   |
|                                   | Constante                              |                                            |                       |                         |                     |                       |          |        |       |   |
|                                   | Contractino                            |                                            |                       |                         |                     |                       |          | Marq   | ue lo |   |
| Puntuación Global (CIF/FIQ)       | Leve (<=39)                            |                                            | Zona dolorosa         | Marque se               | gún dolor           | Zona doloros          | a        | qu     | Je Je |   |
|                                   | Moderada (>39 y <59)                   | Cintur                                     | a oscapular izquiorda |                         | Dic                 | rpa inforior izquiord |          | corres | ponda |   |
|                                   | Severa (>=59)                          | Cintura                                    | a escapular izquierua | ,                       | Pie                 | rna inferior derecha  | <u>a</u> |        |       |   |
|                                   |                                        | Brazo                                      | superior izquierdo    |                         | Ma                  | andíbula izquierda    |          | +      | _     |   |

A medida que se van registrando los datos, se actualiza la última pestaña "Consolidado" con las respuestas seleccionadas.

El médico evaluador completará las preguntas según el protocolo que está aplicándose, pero no podrá visualizar los % que se van calculando internamente para mostrar el resumen de la evaluación en esta pestaña.

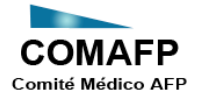

| DMAFP<br>No WAGES ATP                                                 |                                        |                | Datos de la evalua          |
|-----------------------------------------------------------------------|----------------------------------------|----------------|-----------------------------|
|                                                                       |                                        |                |                             |
|                                                                       |                                        | Guardar avance | Finalizar evaluación Cerrar |
| tos 1.Personal 2.Clínico y terapéutico 3.Laboral 4.Social Consolidado |                                        |                | Protocolo de Fibromial      |
| Personal                                                              | Detalles                               |                |                             |
| lad                                                                   | >30 años y <=50 años                   |                |                             |
| жо                                                                    | Mujer                                  |                |                             |
| vel de formación                                                      | Estudios secundarios                   |                |                             |
| uación económica                                                      | Media (con subsidio)                   |                |                             |
| oyo del entorno familiar                                              | Apoyo parcial (apoyo algunos días)     |                |                             |
| uación laboral                                                        | Empleado - Descanso médico < a 3 meses |                |                             |
| Clínico y terapéutico                                                 | Detalles                               |                |                             |
| dice SS - Score 1+2                                                   | Moderada: 4 a 8                        |                |                             |
| olor en último año - Intensidad                                       | Leve (3-5)                             |                |                             |
| olor en último año - Frecuencia                                       | Esporádica                             |                |                             |
| intuación Global (CIF/FIQ)                                            | Moderada (>39 y <59)                   |                |                             |
| pacto sobre el dolor                                                  | No elimina el dolor                    |                |                             |
| ectos adversos                                                        | 2 efectos                              |                |                             |
| morbilidades asociadas a FM                                           | 3 efectos                              |                |                             |
| nitación de la movilidad                                              | 0 efectos                              |                |                             |

La forma de cálculo de cada concepto se encuentra dentro del archivo PCL (archivo de protocolo), que está encriptado. Sólo a través de la aplicación es leído y por ello es posible realizar el cálculo de los % para cada punto.

#### **Guardar Avance**

En la parte superior se mostrará el botón "Guardar Avance" para que el médico pueda ir grabando localmente el avance de la evaluación. Esta evaluación se almacena de manera encriptada en la carpeta ARCHIVOS\PENDIENTES de la ruta de instalación del aplicativo en la PC del médico evaluador con extensión EXM.

#### Finalizar Evaluación

La evaluación puede ser modificada hasta que presione el botón "Finalizar Evaluación". Al presionar este botón se genera el archivo encriptado con el mismo nombre, pero con extensión FNL y su correspondiente archivo PDF.

Estos 2 archivos se almacenan en la carpeta ARCHIVOS\FINALIZADAS de la de la ruta de instalación del aplicativo en la PC del médico evaluador. En este momento el archivo EXM almacenado en la carpeta ARCHIVOS\PENDIENTES, se eliminará automáticamente.

Para salir de la opción se debe presionar el botón Cerrar.

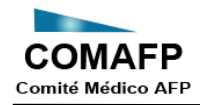

#### Ejemplo de reporte de Evaluación Finalizada en formato PDF:

| Lomite Medico AFP             | Pr                 | otocolos Médicos            |                                     |  |  |
|-------------------------------|--------------------|-----------------------------|-------------------------------------|--|--|
|                               |                    |                             |                                     |  |  |
|                               |                    |                             | Protocolo de Fibromialgia           |  |  |
| Datos de la Evaluación        |                    |                             |                                     |  |  |
| Fecha de evaluación :         | 02/05/2018         | Doc. Identidad del evaluado | : 07763456                          |  |  |
| CMD del médico evaluador :    | 12345              | Apellidos del evaluado :    | Alcántara                           |  |  |
| Nombre del médico evaluador : | Morales Juan       | Nombres del evaluado :      | Carlos                              |  |  |
| Expediente :                  |                    | Protocolo :                 | Protocolo de Fibromialgia           |  |  |
| Consolidado                   |                    |                             |                                     |  |  |
| 1.Personal                    |                    | Aspecto                     | Detalle                             |  |  |
|                               | Edad               | >30                         | >30 años y <=50 años                |  |  |
|                               | Sexo               | Muje                        | r                                   |  |  |
|                               | Nivel de formació  | n Estu                      | dios secundarios                    |  |  |
|                               | Situación econón   | nica Medi                   | a (con subsidio)                    |  |  |
|                               | Apoyo del entorn   | o familiar Apoy             | o parcial (apoyo algunos días)      |  |  |
|                               | Situación laboral  | Emp                         | leado - Descanso médico < a 3 meses |  |  |
| 2.Clínico y terapéutico       |                    | Aspecto                     | Detalle                             |  |  |
|                               | Indice SS - Score  | 1+2 Mod                     | erada: 4 a 8                        |  |  |
|                               | Dolor en ultimo a  | no - Intensidad Leve        | (3-5)                               |  |  |
|                               | Dolor en ultimo a  | no - Frecuencia             | mitente                             |  |  |
|                               | Puntuación Globa   | deler Alter                 | (<=39)                              |  |  |
|                               | Efectes adverses   | dolor Alivia                | parcial                             |  |  |
|                               | Electos adversos   |                             | cios                                |  |  |
|                               | Limitación de la n | sociadas a FM 2 etc         | ctos                                |  |  |
| 3 Laboral                     | Linitación de la n | Aspecto                     | Detalle                             |  |  |
|                               | Total              | 61 p                        | untos                               |  |  |
| 4. Social                     | Total              | Aspecto                     | Detalle                             |  |  |
| Total                         |                    | 15 p                        | untos                               |  |  |
| 1. Personal                   |                    |                             |                                     |  |  |
| Aspecto                       |                    | Opción                      | Seleccionar                         |  |  |
| Edad                          | <=30 añ            | DS                          | 0                                   |  |  |
|                               | >30 año:           | s y <=50 años               | 0                                   |  |  |
|                               | >50 años           | 5                           | 0                                   |  |  |
| Sexo                          | Hombre             |                             | 0                                   |  |  |
|                               | Mujer              |                             | 0                                   |  |  |
| Nivel de formación            | Primario           | s/Elementarios              | 0                                   |  |  |
|                               | Estudios           | secundarios                 | 0                                   |  |  |
|                               |                    |                             | 0                                   |  |  |

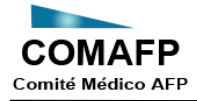

| Nivel de formación         | Estudios superiores                                    | 0 |
|----------------------------|--------------------------------------------------------|---|
| Situación económica        | Mala (sin empleo)                                      | 0 |
|                            | Media (con subsidio)                                   | 0 |
|                            | Buena (con empleo)                                     | 0 |
| Apoyo del entorno familiar | Sin apoyo (vive sola)                                  | 0 |
|                            | Apoyo parcial (apoyo algunos días)                     | 0 |
|                            | Apoyo completo (apoyo todos los días)                  | 0 |
| Situación laboral          | Desempleo                                              | 0 |
|                            | Empleado - Sin descanso médico                         | 0 |
|                            | Empleado - Descanso médico < a 3 meses                 | 0 |
|                            | Empleado - Descanso médico >= a 3 meses y <= a 5 meses | 0 |
|                            | Empleado - Descanso médico > a 5 meses                 | 0 |

| 2. Clinico y terapéutico         |                                                |              |
|----------------------------------|------------------------------------------------|--------------|
| Aspecto                          | Opción                                         | Seleccionar  |
| Indice SS - Score 1+2            | Leve: 1 a 3                                    | 0            |
|                                  | Moderada: 4 a 8                                | •            |
|                                  | Severa: 9 a 12                                 | 0            |
| Dolor en último año - Intensidad | Mínima (0-2)                                   | 0            |
|                                  | Leve (3-5)                                     | •            |
|                                  | Moderada (6-8)                                 | 0            |
|                                  | Marcada (9-10)                                 | 0            |
| Dolor en último año - Frecuencia | Intermitente                                   | •            |
|                                  | Esporádica                                     | 0            |
|                                  | Frecuente                                      | 0            |
|                                  | Constante                                      | 0            |
| Puntuación Global (CIF/FIQ)      | Leve (<=39)                                    | $\odot$      |
|                                  | Moderada (>39 y <59)                           | 0            |
|                                  | Severa (>=59)                                  | 0            |
| Impacto sobre el dolor           | Supresión del dolor                            | 0            |
|                                  | Alivio parcial                                 | $\odot$      |
|                                  | No elimina el dolor                            | 0            |
|                                  | No lleva tratamiento                           | 0            |
| Efectos adversos                 | Efectos gástricos                              | $\checkmark$ |
|                                  | Enlentecimiento de movimientos/cognitivo       | $\checkmark$ |
|                                  | Pérdida de memoria                             |              |
|                                  | Somnolencia                                    |              |
|                                  | Otros efectos cognitivos                       |              |
|                                  | Otros efectos físicos                          |              |
| Comorbilidades asociadas a FM    | Fatiga crónica                                 | $\checkmark$ |
|                                  | Enfermedades autoinmunes, lupus, esclerodermia | $\checkmark$ |
|                                  | Artitis reumatoide                             |              |
|                                  | Enfermedad inflamatoria intestinal             |              |
|                                  | Transtornos del ánimo                          |              |
|                                  | Otras                                          |              |
| Limitación de la movilidad       | Raquis cervical                                | $\checkmark$ |

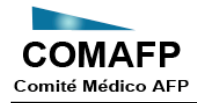

#### Manual de Usuario

| Limitación de la movilidad | Raquis dorsal | V |
|----------------------------|---------------|---|
|                            | Raquis lumbar |   |
|                            | Hombros       |   |
|                            | Caderas       |   |

| J. Laboral                             |                                                             |            |             |             |                 |
|----------------------------------------|-------------------------------------------------------------|------------|-------------|-------------|-----------------|
| Aspecto                                | Opción                                                      | No procede | 1/3 jornada | 2/3 jornada | Toda la jornada |
| Movilización manual de<br>cargas (MMC) | <5kg                                                        | 0          | 0           | 0           | 0               |
| cuigus (mino)                          | >5kg y <=10kg                                               | 0          | 0           | 0           | 0               |
|                                        | >10kg y <=25kg                                              | 0          | 0           | 0           | 0               |
|                                        | >25kg                                                       | 0          | 0           | 0           | 0               |
| Movimientos repetitivos                | MR hombro elevación 90°                                     | 0          | 0           | 0           | 0               |
| (mmill)                                | MR flexo-ext o prono-sub de muñeca                          | 0          | 0           | 0           | 0               |
|                                        | Flexo-ext tronco                                            | 0          | 0           | 0           | 0               |
| Posturas prolongadas                   | Deambulación prolongada                                     | 0          | 0           | 0           | 0               |
|                                        | Sedestación prolongada                                      | 0          | 0           | 0           | 0               |
|                                        | Bipedestación continuada                                    | 0          | 0           | 0           | 0               |
| Organización del trabajo               | Trabajo continuo sin alternancia de tareas                  | 0          | 0           | 0           | 0               |
|                                        | Realiza tareas repetitivas/monótonas                        | 0          | 0           | 0           | 0               |
|                                        | Posturas fijas sin alternancia de posiciones                | 0          | 0           | 0           | 0               |
|                                        | No puede realizar pausas para descansar                     | 0          | 0           | 0           | 0               |
|                                        | Es capaz de finalizar las tareas que le encomiendan         | 0          | 0           | 0           | 0               |
|                                        | Tiene trabajo a turnos/nocturno. Valorar jornada<br>mensual | 0          | 0           | 0           | 0               |
| Condiciones laborales                  | Carga de trabajo es inadecuada                              | 0          | 0           | 0           | 0               |
|                                        | Condiciones medioambientales empeoran su cuadro<br>clínico  | 0          | 0           | 0           | 0               |
|                                        | No dispone de elementos de apoyo en sus tareas              | 0          | 0           | 0           | 0               |
|                                        | Realiza trabajo en altura (>3m)                             | 0          | $\odot$     | 0           | 0               |
|                                        | Realiza trabajos en espacios confinados                     | 0          | $\odot$     | 0           | 0               |
|                                        | Realiza trabajos eléctricos a tensión                       | 0          | $\odot$     | 0           | 0               |
|                                        | Tiene que conducir                                          | 0          | $\odot$     | 0           | 0               |
|                                        | Maneja máquinas o herramientas de riesgo                    | 0          | $\odot$     | 0           | 0               |
|                                        | Maneja sustancias químicas peligrosas                       | 0          | $\odot$     | 0           | 0               |
|                                        | Está expuesto a contaminantes biológicos                    | 0          | $\odot$     | 0           | 0               |
|                                        | Realiza tareas que requieren atención/concentración<br>alta | 0          | 0           | 0           | 0               |

#### 4.Social

| Aspecto                              | Opción                                                                  | Sel |
|--------------------------------------|-------------------------------------------------------------------------|-----|
| Comer                                | Incapaz                                                                 | 0   |
|                                      | Necesita ayuda para cortar, usar                                        | •   |
|                                      | Independiente                                                           | 0   |
| Trasladarse entre la silla y la cama | Incapaz, no se mantiene sentado                                         | 0   |
|                                      | Necesita ayuda importante (1 o 2 personas)                              | •   |
|                                      | Necesita algo de ayuda (física o verbal)                                | 0   |
|                                      | Independiente                                                           | 0   |
| Aseo personal                        | Necesita ayuda                                                          | •   |
|                                      | Independiente para lavarse la cara, mano, dientes, peinarse y afeitarse | 0   |

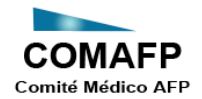

| Uso del retrete         | Dependiente                                           | 0       |
|-------------------------|-------------------------------------------------------|---------|
|                         | Necesita ayuda pero puede hacerlo solo                | 0       |
|                         | Independiente (entrar y salir, limpiarse y vestirse)  | 0       |
| Bañarse/Ducharse        | Dependiente                                           | 0       |
|                         | Independiente                                         | 0       |
| Desplazarse             | Inmovil                                               | 0       |
|                         | Independiente en silla de ruedas en 50m               | 0       |
|                         | Anda con pequeña ayuda (física y verbal)              | 0       |
|                         | Independiente al menos 50m con ayuda, excepto andador | 0       |
| Subir y bajar escaleras | Incapaz                                               | 0       |
|                         | Necesita ayuda física o verbal                        | 0       |
|                         | Independiente                                         | 0       |
| Vestirse y desvestirse  | Incapaz                                               | $\odot$ |
|                         | Necesita ayuda física o verbal                        | 0       |
|                         | Independiente                                         | 0       |
| Control de heces        | Incontinente o necesita enema                         | o       |
|                         | Accidente excepcional (máx 1/24 horas)                | 0       |
|                         | Continente (7 días)                                   | 0       |
| Control de orina        | Incontinente o sondado incapaz de cambiarse bolsa     | •       |
|                         | Accidente excepcional (máx 1/24 horas)                | 0       |
|                         | Continente (7 días)                                   | 0       |

#### 2. Evaluaciones en proceso

Esta opción permite consultar las evaluaciones que se encuentran pendientes. Es decir, mostrará las evaluaciones que se encuentran en la carpeta ARCHIVOS\PENDIENTES de la de la ruta de instalación del aplicativo en la PC del médico evaluador.

Para ubicar una evaluación se puede buscar por alguno de los siguientes datos:

- Doc. Identidad del evaluado
- Apellidos del evaluado
- Nombres del evaluado

Luego de presionar el botón Buscar se mostrará un listado con los siguientes datos:

- Documento de Identidad del evaluado
- Apellidos del evaluado
- Nombres del evaluado
- Protocolo
- Fecha de evaluación
- Expediente

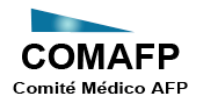

|         | TFP<br>AFP | 50             |                     |         | E                         | valuaciones en pro |
|---------|------------|----------------|---------------------|---------|---------------------------|--------------------|
| oc. Ide | ntidad     |                | Apellidos del Evalu | Jado    | Nombres del Evaluado      |                    |
| E       | luscar     | Cancelar       |                     |         |                           |                    |
|         | Detalle    | Doc. Identidad | Apellidos           | Nombres | Protocolo                 | Fecha Evaluación   |
|         |            | 07760123       | Martinez            | Lucia   | Protocolo de Fibromialgia | 24/04/2018         |
| •       |            | 07760123       | Martinez            | Lucia   | Protocolo de Fibromialgia | 24/04/2018         |
|         |            |                |                     |         |                           |                    |
|         |            |                |                     |         |                           |                    |
|         |            |                |                     |         |                           |                    |
|         |            |                |                     |         |                           |                    |
|         |            |                |                     |         |                           |                    |

Para ver el detalle de una evaluación se debe presionar el botón Detalle que se encuentra a la izquierda de cada registro.

Al ver el detalle se podrá continuar con la evaluación o modificar alguna opción marcada.

| Evaluaciones en proceso      |                                            |             |                |                             |
|------------------------------|--------------------------------------------|-------------|----------------|-----------------------------|
|                              |                                            |             |                | Datos de la evaluació       |
|                              |                                            |             | Guardar avance | Finalizar evaluación Cerrar |
| Datos 1.Personal 2.Clínico y | terapéutico 3.Laboral 4.Social Consolidado |             |                | Protocolo de Fibromialgia   |
| Aspecto                      | Opción                                     | Seleccionar | Ver Anexo      |                             |
| Edad                         | <=30 años                                  | 0           |                |                             |
|                              | >30 años y <=50 años                       | 0           |                |                             |
|                              | >50 años                                   | 0           |                |                             |
| Sexo                         | Hombre                                     | ۲           |                |                             |
|                              | Mujer                                      | 0           |                |                             |
| Nivel de formación           | Primarios/Elementarios                     | ۲           |                |                             |
|                              | Estudios secundarios                       | 0           |                |                             |
|                              | Estudios superiores                        | 0           |                |                             |
| Situación económica          | Mala (sin empleo)                          | 0           |                |                             |
|                              | Media (con subsidio)                       | 0           |                |                             |
|                              | Buena (con empleo)                         | 0           |                |                             |
| Apoyo del entorno familiar   | Sin apoyo (vive sola)                      | 0           |                |                             |
|                              | Apoyo parcial (apoyo algunos días)         | 0           |                |                             |
|                              | Apoyo completo (apoyo todos los días)      | 0           |                |                             |
|                              | 1                                          | 1           |                |                             |

Para salir de la opción se debe presionar el botón Cerrar.

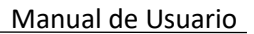

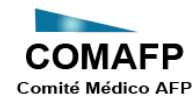

#### 3. Evaluaciones finalizadas

Esta opción permite consultar las evaluaciones que se han terminado. Es decir, mostrará las evaluaciones que se encuentran en la carpeta ARCHIVOS\FINALIZADAS de la de la ruta de instalación del aplicativo en la PC del médico evaluador.

Para ubicar una evaluación se puede buscar por alguno de los siguientes datos:

- Doc. Identidad del evaluado
- Apellidos del evaluado
- Nombres del evaluado

| 🔊 Ev | aluaciones fina          | lizadas       |                |                        |         |                           | ×                   |
|------|--------------------------|---------------|----------------|------------------------|---------|---------------------------|---------------------|
| CC   | DMAFP<br>té Médico AFP   |               |                |                        |         | Evalua                    | iciones finalizadas |
|      | Doc. Identidad<br>Buscar | 07760123      | celar          | Apellidos del Evaluado |         | Nombres del Evaluado      |                     |
|      | Deta                     | alle Exportar | Doc. Identidad | Apellidos              | Nombres | Protocolo                 | Fecha Evaluación    |
|      | •                        |               | 07760123       | Martinez               | Lucia   | Protocolo de Fibromialgia | 24/04/2018          |
|      |                          |               |                |                        |         |                           |                     |
|      |                          |               |                |                        |         |                           |                     |
|      |                          |               |                |                        |         |                           |                     |
|      |                          |               |                |                        |         |                           |                     |
|      |                          |               |                |                        |         |                           |                     |
|      |                          |               |                |                        |         |                           |                     |
|      |                          |               |                |                        |         |                           |                     |
|      | Registros er             | ncontrados :  | 1              |                        |         |                           |                     |
|      | negisiros er             | icontrados :  | •              |                        |         |                           |                     |

Para ver el detalle de una evaluación se debe presionar el botón Detalle que se encuentra a la izquierda de cada registro.

Una vez finalizada la evaluación, ya no podrá editarse.

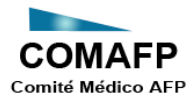

Manual de Usuario

| S Evaluaciones            | s finalizadas                                                                                         |                                                                                                    |                                                                                                    |           |                                                                                                  | X                                         |                            |
|---------------------------|----------------------------------------------------------------------------------------------------|----------------------------------------------------------------------------------------------------|----------------------------------------------------------------------------------------------------|-----------|--------------------------------------------------------------------------------------------------|-------------------------------------------|----------------------------|
| COMAF<br>Comité Médico Al | P                                                                                                    |                                                                                                    |                                                                                                    |           | Ev                                                                                               | valuaciones finalizadas                   |                            |
| Doc. Identio              | dad 07760123                                                                                          |                                                                                                    | Apellidos del Evaluado                                                                                                    |           | Nombres del Evaluado                                                                             |                                           |                            |
| Bus                       | car Canc                                                                                              | Doc. Identidad                                                                                                  | Apellidos                                                                                                    | Nombres   | Protocolo                                                                                        | Fecha Evaluación                          |                            |
| ۱.                        |                                                                                                    | 07760123                                                                                                    | Martinez                                                                                                    | Lucia     | Protocolo de Fibromialgia                                                                        | 24/04/2018                                |                            |
|                           | S Evaluaciones fina                                                                                   | lizadas                                                                                                    |                                                                                                    |           |                                                                                                  |                                           | ×                          |
|                           | COMAFP<br>Comité Médico AFP                                                                           |                                                                                                    |                                                                                                    |           |                                                                                                  |                                           | Datos de la evaluación     |
|                           |                                                                                                    |                                                                                                    |                                                                                                    |           |                                                                                                  |                                           | Expertar meultadee Corrar  |
|                           |                                                                                                    |                                                                                                    |                                                                                                    |           |                                                                                                  |                                           | Exportai resultados Certai |
|                           | Datos 1.Personal                                                                                      | 2.Clínico y terapéutico                                                                                         | 3.Laboral 4.Social Co                                                                                                    | nsolidado |                                                                                                  |                                           | Protocolo de Fibromialgia  |
|                           | Datos 1.Personal<br>Aspecto                                                                           | 2.Clínico y terapéutico                                                                                         | 3.Laboral 4.Social Co<br>Opción                                                                                                    | nsolidado | Seleccionar                                                                                      | Ver Anexo                                 | Protocolo de Fibromialgia  |
| Registro                  | Datos 1.Personal<br>Aspecto<br>Indice SS - Score 1+                                                   | 2.Clínico y terapéutico<br>2 L                                                                                  | 3.Laboral 4.Social Co<br>Opción<br>eve: 1 a 3                                                                                                    | nsolidado | Seleccionar                                                                                      | Ver Anexo<br>Cuestionarios WIP y SS Score | Protocolo de Fibromialgia  |
| Registro                  | Datos 1.Personal<br>Aspecto<br>Indice SS - Score 1+                                                   | 2.Clínico y terapéutico<br>2 L<br>8<br>5<br>5                                                                   | 3.Laboral 4.Social Co<br>Opción<br>eve: 1 a 3<br>foderada: 4 a 8<br>ievera: 9 a 12                                                                                                    | nsolidado | Seleccionar<br>O<br>O                                                                            | Ver Anexo<br>Cuestionarios WIP y SS Score | Protocolo de Fibromialgia  |
| Registro                  | Datos 1.Personal<br>Aspecto<br>Indice SS - Score 1+<br>Dolor en último año -                          | 2.Clínico y terapéutico<br>2 Llínico y terapéutico<br>2 L<br>N<br>S<br>intensidad N                             | 3.Laboral 4.Social Co<br>opción<br>eve: 1 a 3<br>foderada: 4 a 8<br>ievera: 9 a 12<br>línima (0-2)                                                                                             | nsolidado | Seleccionar<br>©<br>0<br>0                                                                       | Ver Anexo<br>Cuestionatios WIP y SS Score | Protocolo de Fibromialgia  |
| Registro                  | Datos 1.Personal<br>Aspecto<br>Indice SS - Score 1+<br>Dolor en último año -                          | 2.Clínico y terapéutico<br>2 L L<br>2 S<br>- Intensidad N<br>L                                                  | 3 Laboral 4 Social Co<br>ppetión<br>eve: 1 a 3<br>foderada: 4 a 8<br>evera: 9 a 12<br>finima (0-2)<br>eve (3-5)                                                                                | nsolidada | Steccionar<br>©<br>0<br>0<br>0<br>0<br>0<br>0<br>0                                               | Ver Anexo<br>Cuestionatos WIP y SS Score  | Protocolo de Fibromialgia  |
| Registro                  | Datos 1.Personal<br>Aspecto<br>Indice SS - Score 1+<br>Dolor en último año -                          | 2.Clínico y terapéutico<br>2 L<br>8<br>-2 L<br>8<br>S<br>- Intensidad N<br>L<br>N                               | 3 Laboral 4 Social Co<br>ppetión<br>eve: 1 a 3<br>foderada: 4 a 8<br>evera: 9 a 12<br>finima (0-2)<br>eve (3-5)<br>foderada (6-8)                                                              | nsolidado | Selectionar<br>©<br>©<br>©<br>©<br>©                                                             | Ver Anexo<br>Cuestionatos WIP y SS Score  | Protocolo de Fibromialgia  |
| Registro                  | Datos 1.Personal<br>Aspecto<br>Indice SS - Score 1+<br>Dolor en último año -                          | 2.Clinico y terapéutico<br>22 Linico y terapéutico<br>22 L<br>N<br>S<br>Intensidad N<br>N<br>N                  | 3.Laboral 4.Social Co<br>opción<br>ever: 1 a 3<br>foderada: 4 a 8<br>evera: 9 a 12<br>finima (b-2)<br>ever (3-5)<br>foderada (6-6)<br>farcada (6-10)                                           | nsolidado | Selectionar<br>©<br>©<br>©<br>©<br>©<br>©                                                        | Ver Anexo<br>Cuestionatos WIP y SS Score  | Protocolo de Fibromialgia  |
| Registre                  | Datos 1.Personal<br>Aspecto<br>Indice SS - Score 1+<br>Dolor en último año -<br>Dolor en último año - | 2.Clinico y terapétifico<br>2.Clinico y terapétifico<br>2.2 L<br>N<br>S<br>Intensidad<br>N<br>N<br>Frecuencia k | 3.Laboral 4.Social Co<br>opción<br>reve: 1 a 3<br>hoderada: 4 a 8<br>ievera: 9 a 12<br>línima (b-2)<br>ever (3-5)<br>hoderada (6-8)<br>larcada (9-10)<br>rtemitente                            | nsolidado | Seleccionar<br>©<br>©<br>0<br>©<br>0<br>0<br>0<br>0<br>0<br>0<br>0<br>0<br>0<br>0<br>0<br>0<br>0 | Ver Anexo<br>Cuestionatos WIP y SS Score  | Protocolo de Fibromialgia  |
| Registre                  | Datos 1.Personal<br>Aspecto<br>Indice SS - Score 1+<br>Dolor en último año -                          | 2.Clinico y terapéutico<br>2.Clinico y terapéutico<br>2.2 L<br>Intensidad N<br>K<br>Frecuencia E<br>E           | 3.Laboral 4.Social Co<br>opción<br>evec: 1 a 3<br>hoderada: 4 a 8<br>avera: 9 a 12<br>klinima (0-2)<br>eve (3-5)<br>hoderada (6-3)<br>harcada (9-10)<br>itemitente<br>isporádica               | nsolidado | Seleccionar                                                                                      | Ver Anexo<br>Cuestionatos WIP y SS Score  | Protocolo de Fibromialgia  |
| Registre                  | Datos 1.Personal<br>Aspecto<br>Indice SS - Score 1+<br>Dolor en último año -<br>Dolor en último año - | 2.Clinico y terapéutico<br>22 L A<br>52 L A<br>Intensidad A<br>Frecuencia I<br>F                                | 3.Laboral 4.Social Co<br>opción<br>evec: 1 a 3<br>hoderada: 4 a 8<br>ievera: 9 a 12<br>klinima (0-2)<br>eve (3-5)<br>hoderada (6-8)<br>harcada (9-10)<br>rtermitente<br>isporádica<br>recuente | nsolidado | Seleccionar     Seleccionar                                                                      | Ver Anexo<br>Cuestionatos WIP y SS Score  | Protocolo de Fibromialgia  |

#### **Exportar resultados**

El archivo de la evaluación finalizada "FNL" y el correspondiente PDF generado por el aplicativo, podrán exportarse presionando el botón Exportar que se encuentra a la izquierda de cada registro o desde el botón "Exportar resultados" que se encuentra en el detalle de la evaluación.

| S Exportar resultados                                                                                                | ×                   |
|----------------------------------------------------------------------------------------------------|---------------------|
| COMAFP<br>Comité Médico AFP                                                                                          | Exportar resultados |
| Seleccione la ruta donde se exportará la evaluación<br>con su correspondiente archivo (.pdf) :<br>Ruta<br>Guardar Ce | rrar                |
|                                                                                                    |                     |

Una vez indicada la ruta donde se exportarán los archivos, se debe presionar el botón Guardar. Al finalizar la exportación se mostrará el siguiente mensaje indicando el archivo o archivos exportados:

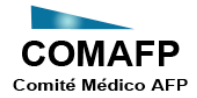

| Exportar resultados                                                                                                    | × |
|----------------------------------------------------------------------------------------------------|---|
| Se han exportado correctamente los siguientes archivos:<br>20180503_12345_07765432_Carrión_Carlos_Protocolo Lupus<br>Eritematoso.fnl<br>20180503_12345_07765432_Carrión_Carlos_Protocolo Lupus<br>Eritematoso.pdf |   |
| Aceptar                                                                                                    |   |

Para salir de la opción se debe presionar el botón Cerrar.

## Ayuda

Desde esta opción se podrá descargar el manual de usuario.